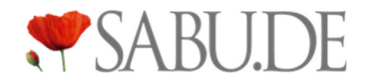

## SABU.de Anleitungen Urlaubsmodus

#### Schritt 1: Wählen Sie sich in das SABU.de Backend ein

Sollten Sie über einen längeren Zeitraum nicht verfügbar sein, oder keine Bestellungen annehmen wollen, bitten wir Sie Ihren Account in den Urlaubsmodus zu versetzen. Dieser Modus wurde entwickelt, um zu vermeiden, dass Bestellungen über einen längeren Zeitraum unbeantwortet bleiben und hiermit Verärgerung auf Kunden- und Händlerseite auslösen

| Verwaltung        | Dashboard           |          |  |
|-------------------|---------------------|----------|--|
| Anbieter 🗸 🗸      | Schuhhaus           |          |  |
| 🔡 Übersicht       |                     |          |  |
| 🕅 Bestellungen 🏮  | Quicklinks          |          |  |
| Produkte          | <b>⊗</b> 0          |          |  |
| 🛱 Events          | Bestellungen        | Produkte |  |
| 📅 Mein Shop       | Destendingen        | Hodakte  |  |
| 🖂 Rechnungen      |                     |          |  |
| & Stellenanzeigen | Offene Bestellungen |          |  |
| 兴 Benutzer        |                     |          |  |

### Schritt 2: Wählen Sie im Seitenmenü den Punkt "Mein Shop" aus und klicken Sie anschließend auf den "Bearbeiten" Button

Ihren Urlaubsmodus aktivieren Sie ganz leicht in dem Sie in Ihrem SABU.de Backend auf "Mein Shop" in den Bearbeitungs-Modus Ihrer Filiale wechseln.

| Verwaltung<br>~  | Mein Shop                   |                                                             | C Ansehen 🖉 Bearbeiten |
|------------------|-----------------------------|-------------------------------------------------------------|------------------------|
| 🔡 Übersicht      |                             |                                                             |                        |
| 🕅 Bestellungen 🚺 | GLN                         | 4399902181716                                               |                        |
| ○ Produkte       |                             |                                                             |                        |
| 🛱 Events         | Shop                        |                                                             |                        |
| 📅 Mein Shop      | Link zum Microshop          |                                                             |                        |
| 🖂 Rechnungen     | Link zum Produktfeed        |                                                             |                        |
| Stellenanzeigen  |                             |                                                             |                        |
| 🔗 Benutzer       | Gebühren bei Produktverkauf | 10.0% auf das Transaktionsvolumen                           |                        |
| 🖨 api 🗸 🗸        |                             | 2.5% reduzierte Gebühr bei Rückgaben<br>vom Warenbruttowert |                        |

#### Schritt 3: Wählen Sie anschließend den Reiter "Einstellungen" aus

| < zurück<br>Schuhhaus                                                | O Änderungsverlauf |
|----------------------------------------------------------------------|--------------------|
| Allgemein Kontakt Angebot Medien Rechtliches Einstellungen Microshop |                    |
| Einstellungen                                                        | Speichern          |

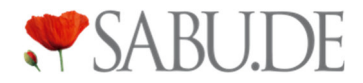

# Schritt 4: Geben Sie ein Anfangs- und End-Datum ein, aktivieren Sie den Urlaubsmodus und klicken Sie auf "Speichern"

Um den Urlaubsmodus zu aktivieren, muss zwingend ein Anfangs- und Enddatum im Format YYYY-MM-DD angegeben werden. Der 25. Mai 2023 muss zum Beispiel im Format 2023-05-23 eingegeben werden. Der Urlaubsmodus ist erst aktiv, wenn anschließend der Schalter aktiviert wurde und der "Speichern" Button geklickt wurde.

| Allgemein Kontakt Angebot                                                                                                    | Medien Rechtliches Einstellungen Microshop                                                                                                    |           |
|----------------------------------------------------------------------------------------------------|----------------------------------------------------------------------------------------------------|-----------|
| Versandkostenregelung<br>Die Versandkosten trägt<br>entweder der Kunde oder<br>der Händler. Um deine<br>Verkaufschancen zu<br>erhöhen, solltest du<br>möglichst einen großen Teil<br>der Versandkosten<br>übernehmen. Möchtest du? | <ul> <li>Ja, Versandkosten übernehmen<br/>ab einem Mindestbestellwert von:</li> <li>100</li> <li>bezuschusse ich eine Lieferung mit</li> <li>4.9</li> </ul> | Speichern |
| Urlaubsmodus<br>Mit diesem Feld schaltest du<br>deinen Shop auf den Urlaubs<br>Modus. Deine Homepage<br>und deine Produkte werden<br>gelistet, können aber nicht<br>bestellt werden.                                               | Urlaubsmodus aktiv<br>Urlaub ab<br>2023-05-23<br>Urlaub bis einschließlich<br>2023-05-30                                                                    |           |

#### (Schritt 5): Deaktivieren des Urlaubs-Modus

Der Urlaubs-Modus endet automatisch mit dem angegebenen End-Datum. Sie können den Modus aber auch jederzeit manuell deaktivieren, indem Sie an dieser Stelle den Schalter einfach wieder deaktivieren und auf "Speichern" klicken.

| Allgemein Kontakt Angebot                                                                                   | Medien Rechtliches Einstellungen             |           |
|----------------------------------------------------------------------------------------------------|----------------------------------------------|-----------|
| <b>Urlaubsmodus</b><br>Mit diesem Feld schaltest du<br>deinen Shop auf den Urlaubs<br>Modus. Deine Homepage | Urlaubsmodus inaktiv<br>Urlaub ab            | Speichern |
| und deine Produkte werden<br>gelistet, können aber nicht<br>bestellt werden.                                | z.B. 2023-05-25<br>Urlaub bis einschließlich |           |
|                                                                                                    | z.B. 2023-05-27                              |           |
|                                                                                                    |                                              |           |